# Digital India Internship Portal for Students

# Ministry of Electronics & Information Technology

# User Manual for Applicant (Version 1.0)

# April 2025

Electronics Niketan, 6 CGO Complex, Lodhi Road, New Delhi - 110003

#### **Copyright Notice:**

No part of this publication may be reproduced in any form, in an electronic retrieval system or otherwise, without the prior written permission of the Ministry of Electronics & IT.

#### **Intended Audience:**

This document is designed to guide students through the application process for the Digital India Internship Scheme.

#### **Table of Contents**

- 1. Home Page
- 2. Student Guidelines
- 3. Create New User Account: Intern Registration
- 4. Intern Login (For Registered Users)
- 5. Forgot Password
- 6. Application Form
  - o 6.1. Personal Details
  - o 6.2. <u>Academic Details</u>
  - o 6.3. <u>Reference Details</u>
  - o 6.4. Submit Application
- 7. Acknowledgement Letter
- 8. Track Application
- 9. Internship Offer Letter
- 10. Confirmation Letter for Internship
- 11. Validations
- 12. Contact Us

# 1. Home Page

Visit the following URL to access the portal: <u>https://intern.meity.gov.in</u>

| Etaglineet ant equilibrium trained<br>MINISTRY OF ELECTRONICS AND<br>INFORMATION TECHNOLOGY                                     | Dig                                     | gital India | Internship P | ortal Digital India                                                                                                    |
|----------------------------------------------------------------------------------------------------|-----------------------------------------|-------------|--------------|----------------------------------------------------------------------------------------------------|
| About Scheme User Manual for Internship                                                                                         | Track Application Know your Eligibility | Schedules   | Contact Us   | Register                                                                                                    |
| Applicant Login Email-D* Email-D Famoud * Parrord * Captha * Exer Captha code Login Dechhare as account? Register / Forget Veer | GC Login<br>MAY J N 4                   | υ           |              | <section-header><section-header><section-header><section-header><section-header><list-item><list-item><list-item><list-item></list-item></list-item></list-item></list-item></section-header></section-header></section-header></section-header></section-header> |

# 2. Student Guidelines

Before beginning your application, please carefully read the Guidelines for Internship by clickingthe **Menu** link on the Home Page.

| Sides<br>MINI<br>INFO | ट्रॉनिक्स और सूचना प्रौद्य<br>ISTRY OF ELECTRO<br>DRMATION TECHN                                                                                                    | गिकी मंत्रालय<br>DNICS AND<br>OLOGY                                                                                                    |                   | Di                           | gital India | ı Internship P | ortal                                                                                                    | DDig                                                                                                    | rital India<br>r To Empower |
|-----------------------|----------------------------------------------------------------------------------------------------|----------------------------------------------------------------------------------------------------|-------------------|------------------------------|-------------|----------------|----------------------------------------------------------------------------------------------------|----------------------------------------------------------------------------------------------------|-----------------------------|
| <b>*</b> A            | About Scheme                                                                                                    | User Manual for Internship                                                                                                    | Track Application | Know your Eligibility        | Schedules   | Contact Us     |                                                                                                    | Register                                                                                                    | Login                       |
|                       | Email-ID<br>Email-<br>Password<br>Password<br>Passw | Applicant Login  Applicant Login  Applicant Login  Applicant Login  Applicant Login  applicant Color (Color (Color | Passoord?         | GC Login<br>MAY J N <b>4</b> | D           |                | <section-header><section-header><section-header><section-header><section-header><list-item><list-item><list-item></list-item></list-item></list-item></section-header></section-header></section-header></section-header></section-header> | crience under the<br>tricipation in the<br>acquired in the<br>( to enrich the<br>Electronics and<br>a framework for | 6                           |

#### 3. Create New User Account: Intern Registration

All interns must first register by completing the Registration Form. You will be required to enter:

- Name
- Mobile Number
- Email Address
- Password
- Captcha

| sciactifiered और सूचना प्रोद्योगिकी मंत्रालय<br>MINISTRY OF ELECTRONICS AND<br>INFORMATION TECHNOLOGY | D                                               | igital India Internship Portal                                                                                                    | Digital India<br>Power To Empower                                                                                                    |
|----------------------------------------------------------------------------------------------------|-------------------------------------------------|----------------------------------------------------------------------------------------------------|----------------------------------------------------------------------------------------------------|
| About Scheme Track Application 1                                                                      | Know your Eligibility Guidelines for Internship | Contact Us                                                                                                    | Register                                                                                                    |
|                                                                                                    | Register                                        | Purpose<br>An internship is an opportunity for a student to secure<br>guidance of a qualified and experienced Supervisor?                                                                                                    | first hand and practical work experience under the<br>dentor. It also aims at active participation in the                                                                                        |
| Full Name *                                                                                           |                                                 | learning process through experimentation and puttin<br>classrooms. For the larger bandin of the student<br>management implementation of its various scheme<br>Information Technology has decided to notify these 'I<br>engagement of Interns for a limited period. | ng into practice the knowledge acquired in the<br>t community and with a view to enrich the<br>sprogrammes, the Ministry of Electronics and<br>Internahip Guidelmes", to provide a framework for |
| Email-ID *<br>Email-ID                                                                                | Hobile No *<br>+91 Mobile No.                   | How to Apply<br>V Register yourself as an applicant (if not already regist<br>V Click on Login                                                                                                    | tered).                                                                                                    |
| Password * Password                                                                                   | Confirm Password *                              | ✓ Enter Enail-ID, Password and Captcha code given an<br>✓ Once legged in, on the top menu click on Apply for In<br>✓ Click on Submit                                                                                                    | sd click on Login Button.<br>nternship and then fill the form.                                                                                                    |
| Captcha * Enter Captcha code Register                                                                 | gNebe 2                                         |                                                                                                    |                                                                                                    |
| Already registered? Sign In 1                                                                         |                                                 |                                                                                                    |                                                                                                    |

After submitting the details, an OTP will be sent to your registered email address for verification. **Login Details:** 

- Login ID: Your Email Address
- Password: As set by you during registration

#### 4. Intern Login (For Registered Users)

If you are already registered, click on the **Login ->Applicant Login** option on the Home Page. Enter your Email-ID, Password, and the Captcha code to access the Digital India Internship Portal.

# 5. Forgot Password

If you have forgotten your password, click on the **Forgot Password** link on the Login page and follow the instructions provided.

| इतेन्द्रनिक्स और खुबना प्रौधोगिकी मंत्रालय<br>MINISTRY OF ELECTRONICS AND<br>INFORMATION TECHNOLOGY | Digital India Internship Portal                                                                                                    |                                                           | Digital India<br>Power To Empower |
|----------------------------------------------------------------------------------------------------|----------------------------------------------------------------------------------------------------|-----------------------------------------------------------|-----------------------------------|
| About Scheme Track Application Know your Eli                                                        | ibility Guidelines for Internship Contact Us                                                                                                    |                                                           | Register                          |
|                                                                                                    | Forgot Password<br>Forgot your password? No problem. Just let us know your email address and<br>reset link that will allow you to choose a new one<br>Email Address * | we will email you a password<br>e,                        |                                   |
|                                                                                                    | Captcha * Enter Captcha code DZ dZ Ennail Paravord Reset Lank                                                                                                    | z <b>M</b> U 🛛                                            |                                   |
|                                                                                                    |                                                                                                    |                                                           |                                   |
|                                                                                                    |                                                                                                    |                                                           |                                   |
| Content on this w                                                                                   | buite is owned & provided by Ministry of Electronics & Information Technology (MeitY). Desig                                                                          | ned, Developed and Hosted by National Informatics Centre. |                                   |

# 6. Application Form

The application form is divided into three sections:

# 6.1. Personal Details

Enter your personal details as indicated. You will need to provide:

- Father's Name
- Gender
- Date of Birth
- Mobile Number
- Statement of Purpose
- Applicant Address

Additionally, upload the following image files:

- Photograph
- Signature

(Accepted formats: JPG, JPEG, PNG – Maximum size: 50 KB)

| Year:- 2025                        |                      |                                                      |                             | Ses          |
|------------------------------------|----------------------|------------------------------------------------------|-----------------------------|--------------|
|                                    |                      |                                                      |                             |              |
|                                    |                      |                                                      |                             |              |
|                                    |                      |                                                      |                             |              |
| Personal Details                   |                      |                                                      |                             | $\checkmark$ |
| Name / नाम •                       | CALLINGINDIATOURS    | Father's Name / पिता का नाम •                        | ENTER YOUR FATHER'S NAME    |              |
| Gender / लिंग *                    | Male Female          | Date of Birth / जन्म तिथि +                          | Enter a Date Of Birth       |              |
| Mobile Number / मोबाइल नंबर 🔹      | 9857575858           | Email / ईमेल                                         | callingindiatours@gmail.com |              |
| Address 1 / पता 1 *                |                      | Statement of Purpose / उद्देश्य का कथन<br>Min. 500 * | Enter a description         |              |
| Address 2 (THET 2 +                |                      | Addams 2 Hall 2                                      |                             |              |
| Address 27 4012                    |                      | Address 5 441 5                                      |                             |              |
| State / राज्य •                    | Select State / राज्य | v District / ज़िला +                                 |                             |              |
| Postal Zip Code पिनकोड या ज़िप कोड | Enter your zip code  |                                                      |                             |              |
|                                    | Size 50 VPL + O      | Applicant Signature / आवेदक का हस्ताक्ष              | 3 (Size 50 KB) * 🙆          |              |

# 6.2. Academic Details

Fill in your academic information, which includes:

- Current Pursuing Degree
- Current Pursuing Year
- Stream
- Name of the Board/Institute/University
- Examination Passed
- Year of Passing
- Obtained Marks (Percentage)
- Obtained Marks (CGPA Optional)
- Project Preferences (You may select a maximum of 2 preferences)

| Education Qualification *                                           |                                                  |                                         |  |
|---------------------------------------------------------------------|--------------------------------------------------|-----------------------------------------|--|
| ○ BE / BTech                                                        | ○ BE / BTech (Lateral)                           | O Integrated BTech + MTech              |  |
| ○ ME / MTech                                                        | ○ MCA                                            | ○ LLB                                   |  |
| O DoEACC 'B'                                                        | $\bigcirc$ Bachelors in Economics and Statistics | ○ M.Sc (CS/IT/ Electronics/ Electrical) |  |
|                                                                     |                                                  |                                         |  |
| Project Preferences (Maximum to 2) *                                |                                                  |                                         |  |
| <ul> <li>Digital Forensics</li> </ul>                               | Mobile, Apps Security                            | у                                       |  |
| Security in Machine Learning/ Artificial Intelligence               | Cryptography Securit                             | y and standards                         |  |
| Cyber Security Certification of IT Products                         | Cloud Computing                                  |                                         |  |
| GIS-Geo special technologies                                        | Digital Public Infrastr                          | ructure (DPI)                           |  |
| <ul> <li>Digital Infrastructure (such as NKN/SWAN, etc.)</li> </ul> | <ul> <li>Enterprise Architectur</li> </ul>       | re- UI/UXI                              |  |
| Data Centres                                                        | Data Analytics of Ind                            | ian IT sector and startups              |  |
| National Framework of GCC                                           | Application of General                           | ative AI in policy making for startups  |  |
|                                                                     | Video Editor                                     |                                         |  |
| Content Writer                                                      |                                                  |                                         |  |
| Content Writer                                                      | Web 3                                            |                                         |  |
| Content Writer Graphic Designer Quantum Technologies                | Web 3     Blockchain Technolog                   | ey                                      |  |

# 6.3. Reference Details

Provide details of two distinct references.

|                                      | Application Form for Dig           | ital India Internship Scheme |                            |         |
|--------------------------------------|------------------------------------|------------------------------|----------------------------|---------|
| ar:- 2025                            |                                    |                              |                            | Session |
|                                      |                                    |                              |                            |         |
|                                      |                                    |                              |                            |         |
| Personal Details                     |                                    |                              |                            | ~       |
| Educational Qualification            |                                    |                              |                            | ~       |
|                                      |                                    |                              |                            |         |
|                                      |                                    |                              |                            | ~       |
| References Details                   |                                    |                              |                            |         |
| References Details                   | Designation *                      | Contact Number *             | E-Mail for Communication * |         |
| References Details Name * Enter name | Designation *<br>Entre designation | Contact Number *             | E-Mail for Communication * |         |

#### 6.4. Submit Application

- 1. Accept the terms and conditions by clicking the I Agree button.
- 2. Click Submit. A preview of your application will be displayed.
- 3. If all details are correct, click **Proceed**; otherwise, click **Back** to make corrections.

| (i) The   | Intern shall follow the rules and resulations, which are in general applicable to employees of the Ministry.                                                                                                    |
|-----------|----------------------------------------------------------------------------------------------------|
| (ii) The  | e Intern shall follow the confidentiality protocol of the Ministry and shall not reveal to any person or organization confidential information relating to the Ministry its work and policies.                                                                                                    |
| (iii) Th  | a more many entropy and comparison processor with a construction of the Ministry and has to strictly maintain the confidentiality of Ministry and Longer and the Ministry and has to strictly maintain the confidentiality of Ministry and Longer Annu violation infrincement will be viewed adversely against the |
| Intern a  | as well as the institution to which he/she belows and max invite anoroniste action                                                                                                    |
| (iv) The  | e students and the Sponsoring Institution concerned shall have no claim whatsoever on the results of the project work. The Ministry retains all intellectual property rights in patents, designs, software convight (source code) and                                                                              |
| publica   | ations. if any, that may be generated during the course of project work.                                                                                                    |
| (v) Inte  | erns may, with the prior permission of the Ministry, present their work to academic bodies and at seminars/conferences. However, even for this purpose information that is confidential to the Ministry cannot be revealed under any                                                                               |
| circum    | stances.                                                                                                    |
| (vi) An   | y papers and documents written and/or published by the Intern should carry the caveat that the views are the personal views of the Intern and do not represent or reflect the views of the Ministry.                                                                                                    |
| (vii) In  | terns will follow the advice given to them by the Ministry regarding representations to third parties.                                                                                                    |
| (viii) In | n general, an Intern may not interact with or represent the Ministry vis- a-> vis third parties. However, some Interns may specifically be authorized to interact with third parties on behalf of the Ministry depending on the nature of                                                                          |
| their ro  | oles and responsibilities.                                                                                                    |
| (ix) No   | Intern shall interact with or represent the Ministry to the media (print and electronic).                                                                                                    |
| x) Inte   | erns will conduct themselves professionally in their relationship with the Ministry and the public in general.                                                                                                    |
| (xi) Int  | terns are required to be present at the Ministry premises from 09.00 am to 05.30 pm, unless otherwise permitted by the Supervisor/Mentor in writing.                                                                                                    |
| xii) Th   | he Intern has to make his her own accommodation arrangement during the internship.                                                                                                    |
| (xiii) L  | abrary facility at the Ministry is limited to referencing only; borrowing of books/journals is not extended to the Interns. However Xerox copies may be obtained from the Library on payment of necessary charges.                                                                                                 |
| (xiv) In  | n the event of unsatisfactory performance, the concerned Intern may be advised by MeitY to discontinue the project work, before the completion of the term of internship.                                                                                                    |
|           |                                                                                                    |
| Agree     |                                                                                                    |
| ingree    |                                                                                                    |
|           |                                                                                                    |
|           | Submit Save as Draft O Reset O Close                                                                                                    |
|           |                                                                                                    |
|           |                                                                                                    |
|           |                                                                                                    |
|           |                                                                                                    |

## Documents to be uploaded (only PDF format, maximum size: 1 MB):

- Matriculation (10th Class) Certificate
- Higher Secondary (12th Class) Certificate
- Additional marksheets as prompted on the screen
- Recommendation from the Sponsoring Institute

| इतेक्ट्रोनिक्स और सूचना प्रौद्योगिकी मंत्रालय<br>MENISTRY OF ELECTRONICS AND<br>INFORMATION TECHNOLOGY | Digital India Internship Portal                                                                                                    | Digital India<br>Power To Empower |
|----------------------------------------------------------------------------------------------------|----------------------------------------------------------------------------------------------------|-----------------------------------|
| A Dashboard                                                                                            |                                                                                                    | allingindiatours -                |
|                                                                                                    | Application Form for Digital India Internship Scheme<br>Year: 2025-26                                                                                                    |                                   |
|                                                                                                    | Matriculation Certificate<br>(Max Size 1 MB only)     Choose File     No file chosen       Higher Secondary Certificate<br>(Max Size 1 MB only)     Choose File     No file chosen       H Yorr Marksheet of BE BTech<br>(Max Size 1 MB only)     Choose File     No file chosen       Recommendation of the<br>Spacencing Institute<br>(Max Size 1 MB only)     *     Choose File     No file chosen |                                   |
|                                                                                                    | Close                                                                                                    |                                   |
|                                                                                                    | Content on this website is owned & provided by Ministry of Electronics & Information Technology (MeilY). Designed, Developed and Hosted by National Informatics Centre.                                                                                                    |                                   |

# 7. Acknowledgement Letter

After successful submission, an acknowledgement letter with a unique reference number will be generated. This acknowledgement can be accessed in your Digital India Internship login account and will also be sent to your registered email address.

|                                                                                                    | 5                                                                                                    |
|----------------------------------------------------------------------------------------------------|----------------------------------------------------------------------------------------------------|
| सल्यमेव जय                                                                                                    | êr<br>Ferdia                                                                                                    |
| MINISTRY OF FLECTRONICS AND INF                                                                                                    | FORMATION TECHNOLOGY                                                                                                    |
| Acknowledgemen                                                                                                    | nt Slip                                                                                                    |
|                                                                                                    | Pate Cubalizian Data                                                                                                    |
| pplicant Name                                                                                                    | Date: Submission Date                                                                                                    |
| pplicant Complete                                                                                                    |                                                                                                    |
|                                                                                                    |                                                                                                    |
| / Madam,                                                                                                    |                                                                                                    |
| This is an acknowledgement of your Application No. XXXXXXXXXXXXXXXXXXXXXXXXXXXXXXXXXXX                                                                                                    | nistry (commencing from 2nd Jun 2025 and ending on 1st Aug 2025) for the following area(s):                                                                    |
| The application is under process and the final list of the selected interns will be disjured on the website of<br>The applicant is cautioned that in case any information provided by moments ound to a false/incoment at<br>regard would be entertained.                                                                                                    | this Ministry (www.melty.gov.in ) on 13th May 2025.<br>i any stage, his/her candidature for internship will be cancelled and no further correspondence in this |
|                                                                                                    |                                                                                                    |
| Note: Tentative Time Schedule of various activities                                                                                                    |                                                                                                    |
| Note: Tentative Time Schedule of various activities<br>a. Submission of application online by candidates - 1st Apr 2025 to 24th Apr 2025<br>b. Group Coordinator Selection of applications - 25th Apr 2025 to 6th May 2025                                                                                                    |                                                                                                    |
| Note: Tentative Time Schedule of various activities<br>a. Submission of application online by candidates - 1st Apr 2025 to 24th Apr 2025<br>b. Group Coordinator Selection of applications - 25th Apr 2025 to 6th May 2025<br>c. Result of selected interms - 13th May 2025<br>d. Offer of Interms In the Apr 2025                                                                                                    |                                                                                                    |
| Note: Tentative Time Schedule of various activities<br>a. Submission of application online by candidates - 1st Apr 2025 to 24th Apr 2025<br>b. Group Coordinator Selection of applications - 25th Apr 2025 to 6th May 2025<br>c. Result of selected interns - 13th May 2025<br>d. Offer of Internship (by Admin) - 13th May 2025<br>e. Applicant to confirm for Internship - 13th May 2025 to 15th May 2025                                                                                                    |                                                                                                    |
| Note: Tentative Time Schedule of various activities<br>a. Submission of application online by candidates - 1st Apr 2025 to 24th Apr 2025<br>b. Group Coordinator Selection of applications - 25th Apr 2025 to 6th May 2025<br>c. Result of selected interms - 13th May 2025<br>d. Offer of Internship (by Admin) - 13th May 2025<br>e. Applicant to confirm for Internship - 13th May 2025 to 15th May 2025<br>f. System to Reject Application (if applicant doesn't respond) - 15th May 2025<br>f. System to Reject Application (if applicant doesn't respond) - 15th May 2025                                                                                                    |                                                                                                    |
| Note: Tentative Time Schedule of various activities<br>a. Submission of application online by candidates - 1st Apr 2025 to 24th Je 2025<br>b. Group Coordinator Selection of applications - 25th Apr 2025 to 6th May 2025<br>c. Result of selected interns - 13th May 2025<br>d. Offer of Internship (by Admin) - 13th May 2025<br>d. Offer of Internship (by Admin) - 13th May 2025<br>e. Applicant to confirm for Internship - 13th May 2025 to 15th May 2025<br>f. System to Regiect Application (If applicant doesn't respond) - 15th May 2025<br>g. GCs to finalise from wait listed candidates Cycle 1 - 16th May 2025 to 19th May 2025                                                                                                    |                                                                                                    |
| Note: Tentative Time Schedule of various activities<br>a. Submission of application online by candidates - 1st Apr 2025 to 24th Agr 2025<br>b. Group Coordinator Selection of applications - 25th Apr 2025 to 6th May 2025<br>c. Result of selected interns - 13th May 2025<br>d. Offer of Internship (by Admin) - 13th May 2025<br>c. Applicant to confirm for internship - 13th May 2025 to 15th May 2025<br>f. System to Reject Application (if applicant doesn't respond) - 15th May 2025<br>g. GCs to finales from walk listed candidates Cycle 1 - 16th May 2025 to 125th May 2025<br>h. Offer of Internship (by Admin) Cycle 1 - 20th May 2025 to 125th May 2025<br>b. Offer of Internship (by Admin) Cycle 1 - 20th May 2025 to 125th May 2025<br>b. Offer of Internship (by Admin) Cycle 1 - 20th May 2025 to 125th May 2025<br>b. Offer of Internship (by Admin) Cycle 1 - 20th May 2025 to 125th May 2025<br>b. Offer of Internship (by Admin) Cycle 1 - 20th May 2025 to 125th May 2025<br>b. Offer of Internship (by Admin) Cycle 1 - 20th May 2025 to 125th May 2025<br>b. Offer of Internship (by Admin) Cycle 1 - 20th May 2025 to 125th May 2025<br>b. Offer of Internship (by Admin) Cycle 1 - 20th May 2025 to 125th May 2025<br>b. Offer of Internship (by Admin) Cycle 1 - 20th May 2025 to 125th May 2025<br>b. Offer of Internship (by Admin) Cycle 1 - 20th May 2025 to 125th May 2025<br>b. Offer of Internship (by Admin) Cycle 1 - 20th May 2025 to 125th May 2025<br>b. Offer of Internship (by Admin) Cycle 1 - 20th May 2025 to 125th May 2025<br>b. Offer of Internship (by Admin) Cycle 1 - 20th May 2025<br>b. Offer of Internship (by Admin) Cycle 1 - 20th May 2025<br>b. Offer of Internship (by Admin) Cycle 1 - 20th May 2025<br>b. Offer of Internship (by Admin) Cycle 1 - 20th May 2025<br>b. Offer of Internship (by Admin) Cycle 1 - 20th May 2025<br>b. Offer of Internship (by Admin) Cycle 1 - 20th May 2025<br>b. Offer of Internship (by Admin) Cycle 1 - 20th May 2025<br>b. Offer of Internship (by Admin) Cycle 1 - 20th May 2025<br>b. Offer of Internship (by Admin) Cycle 1 - 20th May 2025<br>b. Offer of Internship (by Admin) C |                                                                                                    |
| Note: Tentative Time Schedule of various activities<br>a. Submission of application online by candidates - 1st Apr 2025 to 24th Ar 2025<br>b. Group Coordinator Selection of applications - 25th Apr 2025 to 6th May 2025<br>c. Result of selected interns - 13th May 2025<br>d. Offer of Internship (by Admin) - 13th May 2025<br>e. Applicant to confirm for Internship - 13th May 2025 to 15th May 2025<br>g. GCs to finalise from wait listed candidates Cycle 1 - 16th May 2025<br>h. Offer of Internship (by Admin) Cycle 1 - 20th May 2025<br>i. Applicant to confirm for Internship Cycle 1 - 20th May 2025<br>j. Supcient on Confirm for Internship Cycle 1 - 20th May 2025<br>j. Supcient to Confirm for Internship Cycle 1 - 20th May 2025 to 12nd May 2025<br>j. Issuance Of Confirmation Letter to confirmed candidates 2 - 2024 May 2025 to 1st Jun 2025                                                                                                    |                                                                                                    |
| Note: Tentative Time Schedule of various activities<br>a. Submission of application online by candidates - 1st Apr 2025 to 24th Apr 2025<br>b. Group Coordinator Selection of applications - 25th Apr 2025 to 6th May 2025<br>c. Result of selected interns - 13th May 2025<br>d. Offer of Internship (by Admin) - 13th May 2025<br>e. Applicant to confirm for Internship - 13th May 2025 to 15th May 2025<br>f. System to Reject Application (If applicant doesn't respond) - 15th May 2025<br>g. GCs to finalise from wall listed candidates Cycle 1 - 16th May 2025 to 19th May 2025<br>h. Offer of Internship (by Admin) Cycle 1 - 20th May 2025 to 22nd May 2025<br>j. Jasuace of Confirmation Letter to confirmed candidates - 22nd May 2025 to 1st Jun 2025<br>j. Commencement date of Internship - 2nd Jun 2025                                                                                                    |                                                                                                    |

# 8. Track Application

You can track the status of your application by logging into the Dashboard. The status updates will be available under the **Track Application** section.

| हिनेश्वरीमिस और सुरन प्रोदोमिनी मंशालय<br>MINISTRY OF ELECTRONICS AND<br>INFORMATION TECHNOLOGY | Digital India Internship Portal                                                                     |                                     | Digital India<br>Power To Empower |
|-------------------------------------------------------------------------------------------------|----------------------------------------------------------------------------------------------------|-------------------------------------|-----------------------------------|
| A Dashboard                                                                                     |                                                                                                    |                                     | callingindiatours *               |
| Submission Status                                                                               |                                                                                                    |                                     | Session Year:- 2025               |
| SNe                                                                                             | Application Reference No                                                                            | Current Statua                      |                                   |
| 1                                                                                               | IMEITY-2025-07                                                                                      | View                                |                                   |
|                                                                                                 |                                                                                                    |                                     |                                   |
|                                                                                                 |                                                                                                    |                                     |                                   |
|                                                                                                 |                                                                                                    |                                     |                                   |
|                                                                                                 |                                                                                                    |                                     |                                   |
|                                                                                                 |                                                                                                    |                                     |                                   |
|                                                                                                 |                                                                                                    |                                     |                                   |
|                                                                                                 |                                                                                                    |                                     |                                   |
|                                                                                                 |                                                                                                    |                                     |                                   |
|                                                                                                 |                                                                                                    |                                     |                                   |
|                                                                                                 |                                                                                                    |                                     |                                   |
|                                                                                                 |                                                                                                    |                                     |                                   |
| Content on this website is owned.                                                               | & provided by Ministry of Electronics & Information Technology (MeitV). Designed, Developed and Hos | ted by National Informatics Centre. |                                   |

#### Track application without login

| ্রিকির্বানিজ মার বুজনা দ্রীর্যানিজ মানালয<br>MINUSTRY OF ELECTRONICS AND D<br>INFORMATION TECHNOLOGY | igital India Internship Portal                                                                             | Digital India<br>Power To Empower |
|----------------------------------------------------------------------------------------------------|----------------------------------------------------------------------------------------------------|-----------------------------------|
| About Scheme Track Application Know your Eligibility Guidelines for Internship                       | Contact Us                                                                                                 | Register Login                    |
|                                                                                                    |                                                                                                    |                                   |
|                                                                                                    | Track Your Application                                                                                     |                                   |
| Application Reference Number * Enter Acadication Reference Number                                    | Registered E-mail address *<br>Enter Resistered E-mail address                                             |                                   |
|                                                                                                    | Reset Submit                                                                                               |                                   |
|                                                                                                    |                                                                                                    |                                   |
|                                                                                                    |                                                                                                    |                                   |
|                                                                                                    |                                                                                                    |                                   |
|                                                                                                    |                                                                                                    |                                   |
|                                                                                                    |                                                                                                    |                                   |
|                                                                                                    |                                                                                                    |                                   |
| Content on this website is owned & provided by Ministry of E3                                        | ectronics & Information Technology (MeitV). Designed, Developed and Hosted by National Informatics Centre. |                                   |

# 9. Internship Offer Letter

Selected students will receive an Internship Offer Letter via their registered email. The letter will also be accessible under the **Track Application** section after logging in.

**Note:** Once you receive the offer, you must confirm within three days by following the instructions provided, including entering your bank account details.

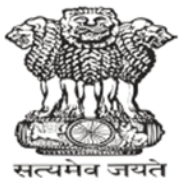

#### Government Of India MINISTRY OF ELECTRONICS AND INFORMATION TECHNOLOGY Offer of Internship

To,

Applicant Name

Applicant Complete

Address

Date: Submission Date

Application No. : xxxxxx-xxxx

Sir / Madam,

The Ministry of Electronics and Information Technology is pleased to offer you an Internship Programme (on provisional basis) commencing from **2nd Jun 2025** and ending on **1st Aug 2025** in the following area: in the following area:

Internship Area: Digital Econom

You are requested to send your confirmation for participation in the scheme through online mode (by login your account and check in track application status) by 15th May 2025 22nd May 2025 failing which your candidature for the said internship would be treated as withdrawn/cancelled.

The applicant is cautioned that in case any information provided by him/her is found to be false/incorrect any stage, his/her candidature for internship will be cancelled and no further correspondence in this regard would be obtained

Deputy Secretary (Personnel) Ministry of Electronics and Information Technology

# **10.** Confirmation Letter for Internship

Students who confirm their internship as per the Ministry's instructions will receive a Confirmation Letter. This letter will be available in your account after confirmation.

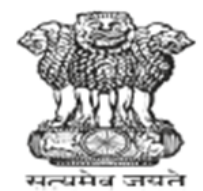

# Government Of India MINISTRY OF ELECTRONICS AND INFORMATION TECHNOLOGY Confirmation of Internship

Date: Submission Date
Application No. : xxxxxx-xxxx

To, Applicant Name Applicant Complete Address

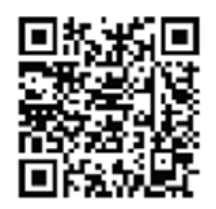

Sir / Madam,

The Ministry of Electronics and Information Technology is pleased to confirm the offer of Internship Programme commencing from 2nd Jun 2025 and ending on 1st Aug 2025, in the following area:

Area: Digital Economy

You are directed to report to Joint Director (Personnel), MeitY on 13th May 2025, failing which your candidature for the said interachip would be treated as withdrawn/cancelled.

The applicant is cautioned that in case any information provided by him/her is found to be false/incorrect any stage, his/her candidature for internship will be cancelled and no further correspondence in this regard would be obtained.

Deputy Secretary (Personnel) Ministry of Electronics and Information Technology

# 11. Validations

Please note the following guidelines when filling out the forms:

- Mandatory Fields: All fields marked with an asterisk (\*) are mandatory.
- **Special Characters:** Only the dot (.), space, slash (/), at (@), comma (,), hyphen (-)are allowed.
- **Date Format:** Enter the date in Day, Month, and Year format. All parts must be numeric.
- Email Address: Should consist of alphanumeric characters along with permitted symbols (., @, -, \_).

# 12. Contact Us

For any queries, please email: support-diis@meity.gov.in